# คู่มือการใช้ระบบจองเครื่อง E-Sports สำหรับผู้รับบริการ

| <u>เงื่อนไขการใช้เครื่อง E-Sports</u>  | หน้า 2 |
|----------------------------------------|--------|
| <u>ขั้นตอนการจองเครื่อง E-Sports</u>   | หน้า 4 |
| ขั้นตอนการยกเลิกการจองเครื่อง E-Sports | หน้า 9 |

### <u>เงื่อนไขการใช้เครื่อง E-sports</u>

- สามารถใช้ได้ 1 คนต่อ 1 เครื่อง ใน 1 วันใช้ได้ไม่เกิน <u>3 ชั่วโมง</u>
- ผู้ที่เข้ามาใช้บริการจะต้องลงทะเบียนในครั้งแรก และแสดงตัวตนด้วยการเข้าสู่ระบบด้วย
  Username และ Password ของ สำนักบริหารเทคโนโลยีสารสนเทศทุกครั้งที่เข้ามาใช้บริการ
- ผู้ที่เข้ามาใช้บริการต้องทำการจองล่วงหน้า ก่อน 12.00 น. ของวันที่ต้องการมาใช้งาน หรือถ้า ในวันนั้นไม่มีคนจองขอใช้เครื่อง จะปิดบริการห้อง E-sport ในวันนั้น และถ้ามีคนจองขอใช้ เครื่องไว้ จะเปิดบริการเฉพาะช่วงเวลาที่มีการจองไว้และให้บริการสำหรับผู้ที่ไม่ได้จอง ล่วงหน้าจนถึงเวลา 19.00 น.
- หากผู้ใช้บริการทำการจองล่วงหน้าแต่ไม่สะดวกที่จะมาใช้บริการ จะต้องทำการยกเลิก ล่วงหน้าอย่างน้อย <u>1 ชั่วโมง</u> ถ้าไม่มาใช้บริการภายใน 20 นาทีหลังจากที่จองจะถูกตัดแต้ม จำนวน <u>10 แต้ม</u> และถูกจำกัดสิทธิ์ในการใช้บริการเป็นเวลา <u>1 สัปดาห์</u>
- หากผู้เข้ามาใช้บริการไม่ล็อกเอาท์ภายใน <u>10 นาท</u>ีหลังจากหมดเวลาจะถูกตัดแต้ม <u>20 แต้ม</u> (จาก 100 แต้ม) หากมีแต้มน้อยกว่า 50 แต้ม จะถูกกำจัดสิทธิ์ในการจองและใช้บริการเป็น เวลา <u>1 เดือน</u>
- เวลาในการเปิดบริการ <u>16.00-19.00 น.</u>
- หากทำอุปกรณ์ชำรุดหรือเสียหายจะถูกตัดแต้มจำนวน 50 แต้ม รวมถึงผู้ใช้บริการจะต้อง ชำระค่าซ่อมแซมอุปกรณ์ในราคาเต็มจำนวน
- ห้ามมิให้ผู้เข้าใช้บริการใช้ความรุนแรงที่อาจสร้างความเสียหายต่ออุปกรณ์ไม่ว่าจะเป็นการ กระทำทางตรงหรือทางอ้อม รวมถึงการงัดแงะอุปกรณ์ที่อาจทำให้อุปกรณ์ชำรุดไม่ว่ากรณีใดๆ หากมีการพบเห็นจะถูกตัดแต้มจำนวน 30 แต้มและถูกจำกัดสิทธิ์ในการใช้บริการ <u>2 สัปดาห์</u>
- ห้ามมิให้ผู้เข้าใช้บริการนำชิ้นส่วนอุปกรณ์ใดๆออกจากพื้นที่ให้บริการไม่ว่ากรณ์ใดๆ หากพบ เห็นหรือตรวจพบจะทำการตัดแต้ม 50 แต้ม และถูกจำกัดสิทธิ์ในการใช้บริการเป็นเวลา 1 เทอม และจะดำเนินการทางกฎหมาย
- 10. สามารถนำอาหารและเครื่องดื่มที่ไม่มีกลิ่นรบกวนต่อผู้อื่นเข้ามารับประทานได้ แต่ผู้เข้าใช้ บริการจะต้องทำความสะอาดและนำขยะไปทิ้งนอกห้องให้เรียบร้อย รวมถึงต้องระมัดระวัง ความเสียหายที่เกิดขึ้นต่ออุปกรณ์ภายในห้อง หากผูใช้บริการฝ่าฝืนโดยเจตนาหรือไม่ก็ตาม จะ ถูกตัดแต้มเป็นจำนวน 10 แต้ม
- 11. หากมีการตรวจพบว่ามีการแอบอ้างจะถูกจำกัดสิทธิ์ในการใช้บริการเป็นเวลา 1 เดือน

- 12. แต้มจะถูกเพิ่มเข้ามาเดือนละ 20 แต้ม โดยมีแต้มรวมสูงสุด 100 แต้มต่อคน
- 13. ห้ามมิให้ผู้เข้าใช้บริการส่งเสียงดังหรือรบกวนคนอื่นมากจนเกินควร รวมถึงการกระทำการที่ สร้างความเดือดร้อนผู้รับบริการท่านอื่น หากพบเห็นจะมีการตักเตือนก่อน หากตักเตือนครบ
   3 ครั้งจะถูกเชิญออกจากพื้นที่ให้บริการในทันที
- 14. คำตัดสินของผู้ดูแลห้องในวันนั้นๆถือเป็นสิทธิ์ขาด ผู้เข้าใช้บริการจำเป็นที่จะต้องปฏิบัติตาม อย่างเคร่งครัด
- 15. ผู้ใช้บริการสามารถนำอุปกรณ์เกมมิ่งส่วนตัวมาใช้ได้ แต่ห้ามมิให้นำแฟรชไดรฟ์มาต่อ
- 16. ห้ามมิให้ผู้ใช้บริการเข้าถึงสื่ออนาจารใดๆ หากพบเห็นจะมีการตัด 20 แต้ม
- 17. ห้ามเคลื่อนย้ายอุปกรณ์ใดๆโดยไม่ได้รับอนุญาต
- 18. ผู้เข้าใช้บริการจะต้องทำการดูแลทรัพย์สินมีค่าของตนเอง หากมีการชำรุดหรือความเสียหาย ต่อทรัพย์สินใดๆ ทางชมรมและสำนักงานวิทยทรัพยากรจะไม่มีส่วนเกี่ยวข้องในการรับผิดชอบ ใดๆทั้งสิ้น
- 19. ห้ามมิให้ผู้ใช้บริการประกอบการทุจริตหรือกระทำการผิดกฎหมายใดๆผ่านอุปกรณ์ที่ให้บริการ

## ขั้นตอนการจองเครื่อง E-Sports

- เข้าไปที่เว็บไซต์ <u>https://www.car.chula.ac.th/e-sport/</u>
- 2. คลิกเข้าสู่ระบบ

|           |             |             |             |             |                |              |                 |             |             |      |      |     |          | สํ   | ำหรับ | เจ้าหน้าที่ |
|-----------|-------------|-------------|-------------|-------------|----------------|--------------|-----------------|-------------|-------------|------|------|-----|----------|------|-------|-------------|
|           |             |             |             | า เข้าสู    | ระบบ           |              |                 |             | Pr          | ev 2 | 2018 | Dec | embe     | er N | lext  | 1           |
|           |             |             |             | เงื่อน      | เไขและคู่มือกา | รใช้งานระบบจ | เองเครื่อง E-Sp | oorts       | Mon         | Tue  | Wed  | Thu | Fri      | Sat  | Sun   |             |
|           |             |             |             |             |                |              |                 |             |             |      | -    |     | -        | 1    | 2     |             |
|           | I E-SP      | PARTS       | 7 ONE       |             |                |              |                 |             | 3           | 4    | 5    | 6   | <i>'</i> | 8    | 9     |             |
|           |             | VAL V       |             |             |                |              |                 |             | 10          | 11   | 12   | 13  | 14       | 15   | 16    |             |
|           |             |             |             |             |                |              |                 |             | 1/          | 18   | 19   | 20  | 21       | 22   | 23    |             |
|           |             |             |             |             |                |              |                 |             | 24          | 25   | 26   | 27  | 28       | 29   | 30    |             |
|           |             |             |             | 0           |                |              |                 |             | 31          |      |      |     |          |      |       |             |
|           |             |             |             |             |                |              |                 |             |             |      |      |     |          |      |       |             |
|           | _           |             |             |             |                |              |                 |             |             |      |      |     |          |      |       |             |
|           |             |             |             |             | วันพฤหัส       | ที่ 27 ธันว  | าคม 256         | 1           |             |      |      |     |          |      |       |             |
| เครื่อง 1 | 10.00-11.00 | 11.00-12.00 | 12.00-13.00 | 13.00-14.00 | 14.00-15.00    | 15.00-16.00  | 16.00-17.00     | 17.00-18.00 | 18.00-19.00 |      |      |     |          |      |       |             |
| เครื่อง 2 | 10.00-11.00 | 11.00-12.00 | 12.00-13.00 | 13.00-14.00 | 14.00-15.00    | 15.00-16.00  | 16.00-17.00     | 17.00-18.00 | 18.00-19.00 |      |      |     |          |      |       |             |
| เครื่อง 3 | 10.00-11.00 | 11.00-12.00 | 12.00-13.00 | 13.00-14.00 | 14.00-15.00    | 15.00-16.00  | 16.00-17.00     | 17.00-18.00 | 18.00-19.00 |      |      |     |          |      |       |             |
| เครื่อง 4 | 10.00-11.00 | 11.00-12.00 | 12.00-13.00 | 13.00-14.00 | 14.00-15.00    | 15.00-16.00  | 16.00-17.00     | 17.00-18.00 | 18.00-19.00 |      |      |     |          |      |       |             |
| เครื่อง 5 | 10.00-11.00 | 11.00-12.00 | 12.00-13.00 | 13.00-14.00 | 14.00-15.00    | 15.00-16.00  | 16.00-17.00     | 17.00-18.00 | 18.00-19.00 |      |      |     |          |      |       |             |

3. เข้าสู่ระบบด้วย Username และ Password ของสำนักบริหารเทคโนโลยีสารสนเทศ

| ername and Password provided by the Office of Information Technology. |
|-----------------------------------------------------------------------|
| Username                                                              |
| โปรดระบุชื่อผู้ใช้                                                    |
| Password                                                              |
| โปรดระบุรทัสผ่าน                                                      |
| LOGIN                                                                 |
|                                                                       |
|                                                                       |

4. ถ้าเป็นการใช้งานครั้งแรก จะไปที่หน้าลงทะเบียน

| ข้อมูลผู้ลงทะเบียน)<br> |                                         |
|-------------------------|-----------------------------------------|
| ชื่อ-นามสกุล            | สุมาลย์ เชื้อสระคู                      |
| คณะ/หน่วยงานที่สังกัด   | สำนักงานวิทยทรัพยากร                    |
| สถานภาพ                 | จบส. (เอกสารสนเทศ) P7                   |
| อีเมล *                 | โปรดกรอกอีเมล เพื่อใช้ในการยกเลิกการจอง |
| โทรศัพท์ *              | โปรดกรอกโทรศัพท์สำหรับติดต่อกลับ        |

5. ใส่อีเมลและเบอร์โทรศัพท์ กดปุ่มลงทะเบียน แล้วจะไปที่หน้าจองเครื่อง E-Sport

|                                                                                                    |                                                                                                    |                                                                                          |                              |        |       |     | ส์   | ใาหรับ |
|----------------------------------------------------------------------------------------------------|----------------------------------------------------------------------------------------------------|------------------------------------------------------------------------------------------|------------------------------|--------|-------|-----|------|--------|
|                                                                                                    | สุมาลย์ เชื้อสระคู / แก้ไขข้อมูล / ออกจากระบบ                                                                                                    |                                                                                          | Prev                         | / 2018 | 3 Dec | emb | er N | lext   |
|                                                                                                    | เงื่อนไขและคู่มือการใช้งานระบบจองเครื่อง E-Sp                                                                                                    | orts                                                                                     | Mon T                        | ie Wed | Thu   | Fri | Sat  | Sun    |
|                                                                                                    |                                                                                                    |                                                                                          | $\vdash$                     | -      |       |     | 1    | 2      |
| CH F-SDARTS 7ANF                                                                                                    |                                                                                                    |                                                                                          | 3 4                          | 5      | 6     | 7   | 8    | 9      |
|                                                                                                    |                                                                                                    |                                                                                          | 10 1                         | 1 12   | 13    | 14  | 15   | 16     |
|                                                                                                    |                                                                                                    |                                                                                          | 17 1                         | 3 19   | 20    | 21  | 22   | 23     |
|                                                                                                    |                                                                                                    |                                                                                          | 24 2                         | 5 26   | 27    | 28  | 29   | 30     |
|                                                                                                    | 5                                                                                                    |                                                                                          | 31                           |        |       |     |      |        |
|                                                                                                    | วับพอนัสที่ 27 ธับวาคม 2561                                                                                                    |                                                                                          |                              |        |       |     |      |        |
|                                                                                                    |                                                                                                    |                                                                                          |                              |        |       |     |      |        |
| ครื่อง 1 10.00-11.00 11.00-12.00 12.00-13.00 1                                                                                                    | 3.00-14.00 14.00-15.00 15.00-16.00 16.00-17.00 1                                                                                                    | 17.00-18.00 18.00-1                                                                      | 9.00                         |        |       |     |      |        |
| ครื่อง 1 10.00-11.00 11.00-12.00 12.00-13.00 .<br>ครื่อง 2 10.00-11.00 11.00-12.00 12.00-13.00 .                                                                                                 | 3.00-14.00      14.00-15.00      15.00-16.00      16.00-17.00      1        3.00-14.00      14.00-15.00      15.00-16.00      16.00-17.00      1                                                                                                    | 17.00-18.00 18.00-1<br>17.00-18.00 18.00-1                                               | 9.00<br>9.00                 |        |       |     |      |        |
| ครื่อง 1 10.00-11.00 11.00-12.00 12.00-13.00<br>ครื่อง 2 10.00-11.00 11.00-12.00 12.00-13.00 ม<br>ครื่อง 3 10.00-11.00 11.00-12.00 12.00-13.00 ม                                                 | 3.00-14.00      14.00-15.00      15.00-16.00      16.00-17.00      1        3.00-14.00      14.00-15.00      15.00-16.00      16.00-17.00      1        3.00-14.00      14.00-15.00      15.00-16.00      16.00-17.00      1                                                                      | 17.00-18.00 18.00-1<br>17.00-18.00 18.00-1<br>17.00-18.00 18.00-1                        | 9.00<br>9.00<br>9.00         |        |       |     |      |        |
| ครื่อง 1 10.00-11.00 11.00-12.00 12.00-13.00<br>ครื่อง 2 10.00-11.00 11.00-12.00 12.00-13.00<br>ครื่อง 3 10.00-11.00 11.00-12.00 12.00-13.00 1<br>ครื่อง 4 10.00-11.00 11.00-12.00 12.00-13.00 1 | 3.00-14.00      14.00-15.00      15.00-16.00      16.00-17.00        3.00-14.00      14.00-15.00      15.00-16.00      16.00-17.00      1        3.00-14.00      14.00-15.00      15.00-16.00      16.00-17.00      1        3.00-14.00      14.00-15.00      15.00-16.00      16.00-17.00      1 | 17.00-18.00 18.00-1<br>17.00-18.00 18.00-1<br>17.00-18.00 18.00-1<br>17.00-18.00 18.00-1 | 9.00<br>9.00<br>9.00<br>9.00 |        |       |     |      |        |

 คลิกที่เครื่องและเวลาที่ต้องการจอง แต่ต้องจองล่วงหน้าอย่างน้อย 1 วัน จะขึ้นรายละเอียด การจอง จองได้แค่สามชั่วโมงต่อวัน

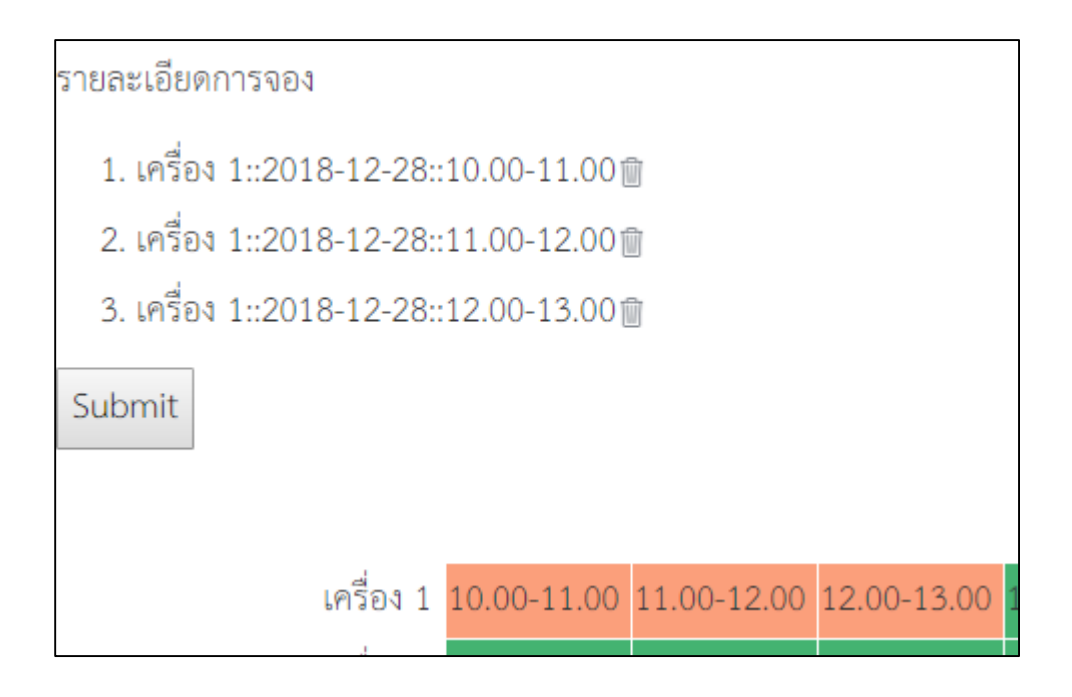

7. ถ้าต้องการยกเลิกช่องที่จอง คลิกที่รูปถังขยะที่ช่องนั้น

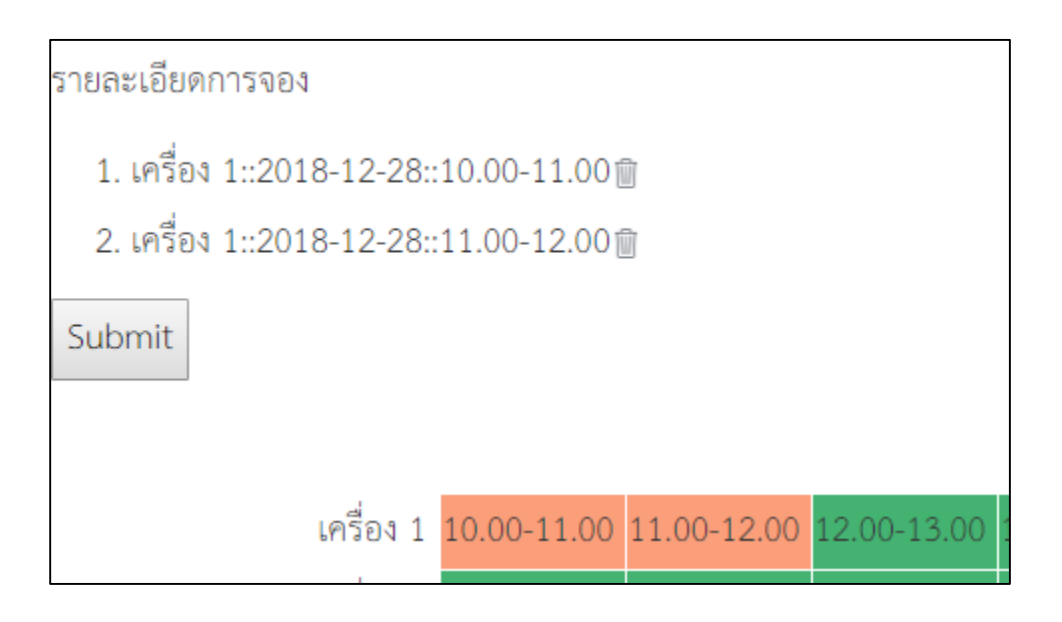

8. กดปุ่ม Submit แล้วโปรแกรมจะแสดงรายละเอียดการจอง

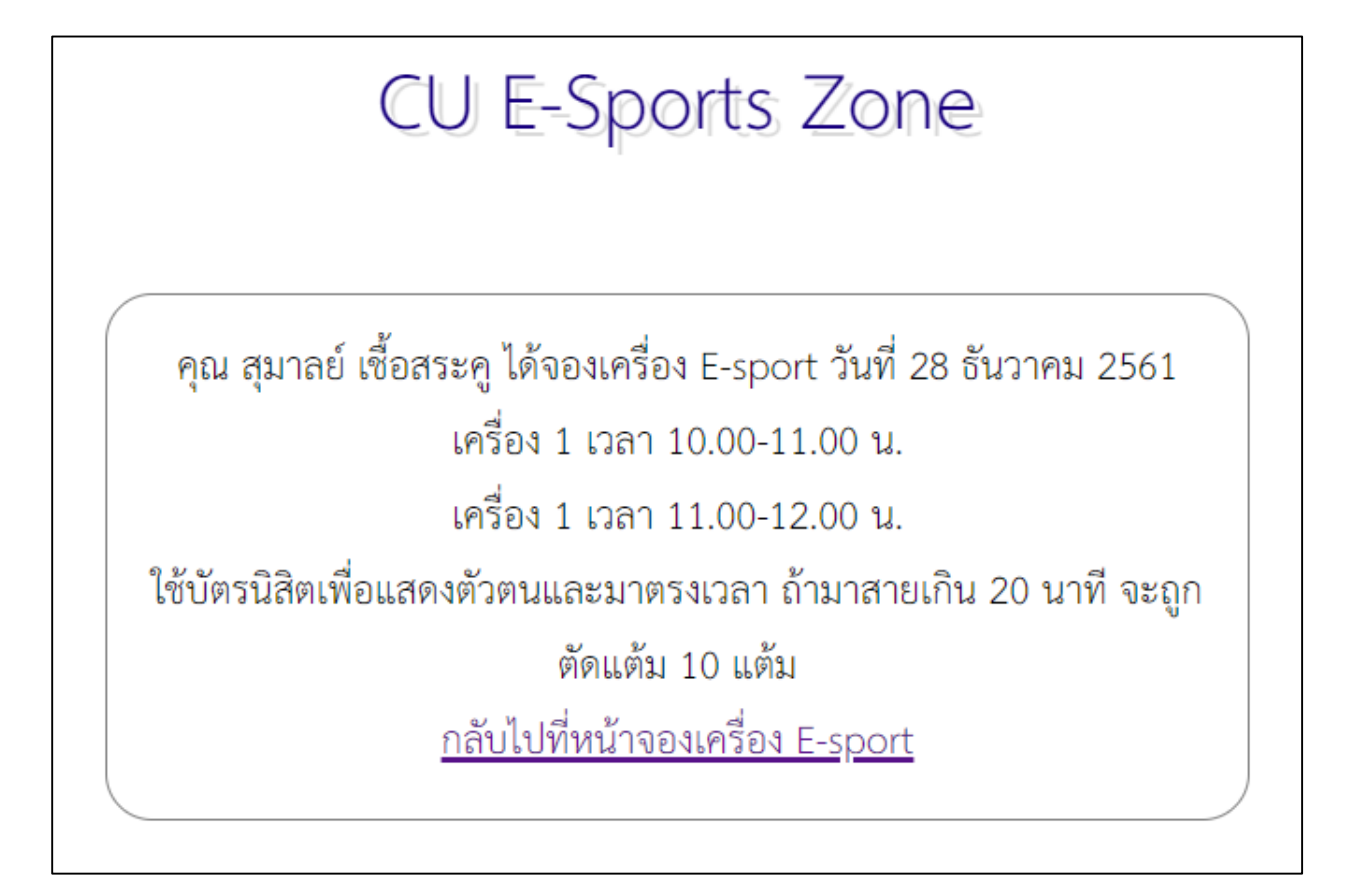

9. โปรแกรมจะส่งอีเมลยืนยันการจองเครื่อง E-Sport ไปที่ email ที่ลงทะเบียนไว้

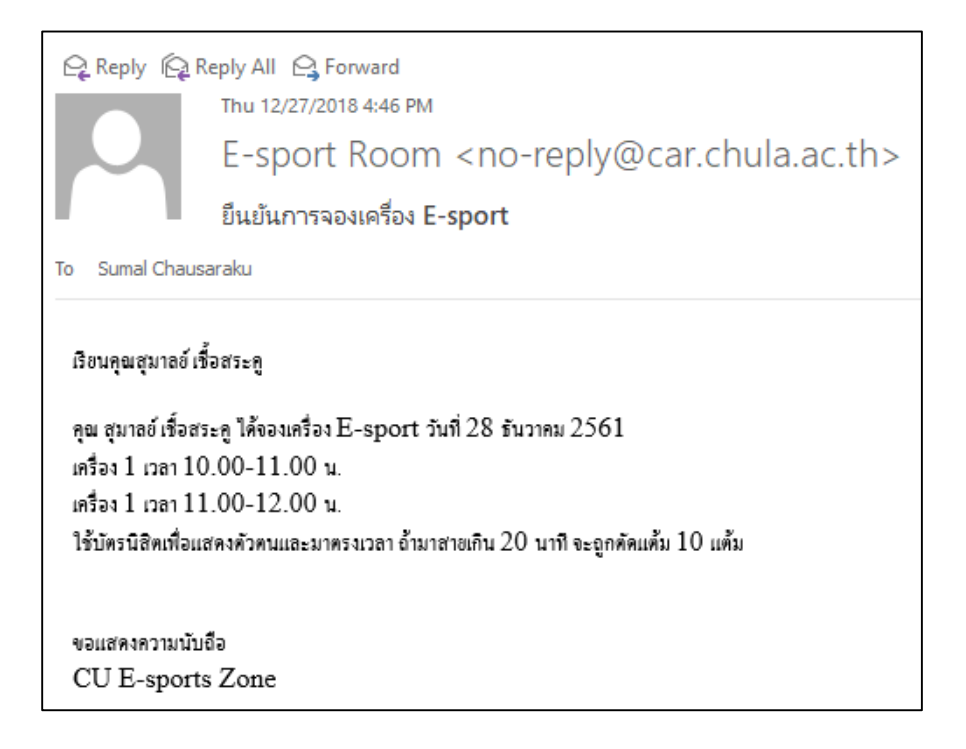

## 10. เมื่อกลับไปที่หน้าจองเครื่อง E-Sport จะมีแถบสีแดงที่ช่องที่จองไว้

|                                   |                        |                      |                 |                 |             |             |             |       |       | í      | สำหรับ | เจ้าหน้าที่ |
|-----------------------------------|------------------------|----------------------|-----------------|-----------------|-------------|-------------|-------------|-------|-------|--------|--------|-------------|
|                                   |                        | สุมาลย์ เชื้อสระคู / | / แก้ไขข้อมูล / | ออกจากระบเ      | J           | Pr          | <b>ev</b> 2 | 018 E | )ecen | nber 🚺 | lext   |             |
|                                   |                        | เงื่อนไขและคู่มือกา  | เรใช้งานระบบจ   | เองเครื่อง E-Sp | ports       | Mon         | Tue         | Wed . | Thu F | ri Sat | Sun    |             |
|                                   |                        |                      |                 |                 |             | 3           | 4           | 5     | 6 7   | 7 8    | 2      |             |
| CU E-SPORTS                       | S ZONE 📗               |                      |                 |                 |             | 10          | 11          | 12    | 13 1  | 4 15   | 16     |             |
|                                   |                        |                      |                 |                 |             | 17          | 18          | 19    | 20 2  | 1 22   | 23     |             |
|                                   |                        |                      |                 |                 |             | 24          | 25          | 26    | 27 2  | 8 29   | 30     |             |
|                                   | ٥                      |                      |                 |                 |             | 31          |             |       |       |        |        |             |
|                                   |                        |                      |                 |                 |             |             |             |       |       |        |        |             |
|                                   |                        |                      |                 |                 |             |             |             |       |       |        |        |             |
|                                   |                        | วันศุกร์ที           | 1ี่ 28 ธันวา    | คม 2561         |             |             |             |       |       |        |        |             |
| เครื่อง 1 10.00-11.00 11.00-1.2.0 | 0 12.00-13.00 13.00-14 | .00 14.00-15.00      | 15.00-16.00     | 16.00-17.00     | 17.00-18.00 | 18.00-19.00 |             |       |       |        |        |             |
| เครื่อง 2 10.00-11.00 11.00-12.0  | 0 12.00-13.00 13.00-14 | .00 14.00-15.00      | 15.00-16.00     | 16.00-17.00     | 17.00-18.00 | 18.00-19.00 |             |       |       |        |        |             |
| เครื่อง 3 10.00-11.00 11.00-12.0  | 0 12.00-13.00 13.00-14 | .00 14.00-15.00      | 15.00-16.00     | 16.00-17.00     | 17.00-18.00 | 18.00-19.00 |             |       |       |        |        |             |
| เครื่อง 4 10.00-11.00 11.00-12.0  | 0 12.00-13.00 13.00-14 | .00 14.00-15.00      | 15.00-16.00     | 16.00-17.00     | 17.00-18.00 | 18.00-19.00 |             |       |       |        |        |             |
| เครื่อง 5 10.00-11.00 11.00-12.0  | 0 12.00-13.00 13.00-14 | .00 14.00-15.00      | 15.00-16.00     | 16.00-17.00     | 17.00-18.00 | 18.00-19.00 |             |       |       |        |        |             |

#### ขั้นตอนการยกเลิกการจองเครื่อง E-Sport

1. ถ้าต้องการยกเลิกช่องที่จองไว้ คลิกเข้าสู่ระบบ

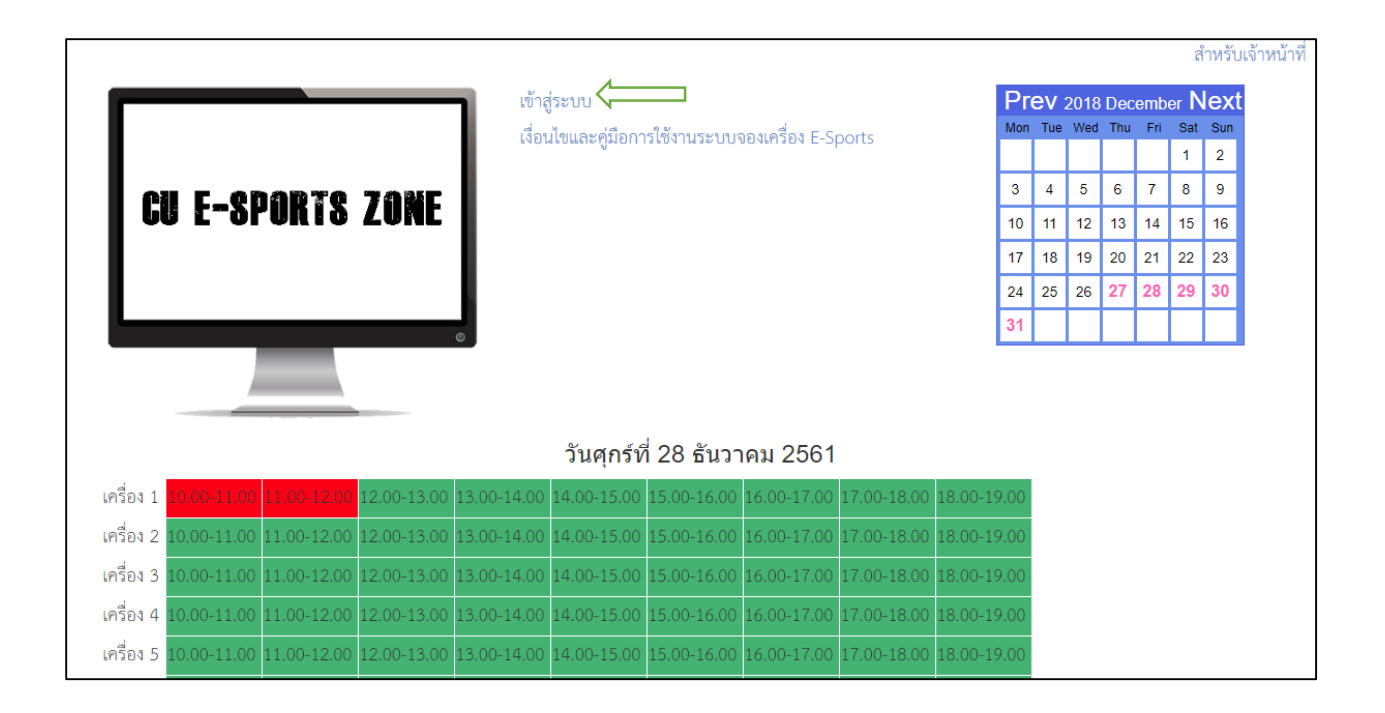

2. เลือกที่แถบสีแดงในช่องที่จองไว้ จะปรากฏชื่อผู้จองและรายละเอียดการจอง

|                                                                                              |                                                               |       |     |      |     |     | ส์   | ำหรับเจ้า | าหน้าที |
|----------------------------------------------------------------------------------------------|---------------------------------------------------------------|-------|-----|------|-----|-----|------|-----------|---------|
|                                                                                              | สุมาลย์ เชื้อสระคู / แก้ไขข้อมูล / ออกจากระบบ                 | Pr    | ev  | 2018 | Dec | emb | er N | lext      |         |
|                                                                                              | เงื่อนไขและคู่มือการใช้งานระบบจองเครื่อง E-Sports             | Mon   | Tue | Wed  | Thu | Fri | Sat  | Sun       |         |
|                                                                                              |                                                               | 3     | 4   | 5    | 6   | 7   | 8    | 9         |         |
| CU E-SPORIS ZUNE                                                                             |                                                               | 10    | 11  | 12   | 13  | 14  | 15   | 16        |         |
|                                                                                              |                                                               | 17    | 18  | 19   | 20  | 21  | 22   | 23        |         |
|                                                                                              |                                                               | 24    | 25  | 26   | 27  | 28  | 29   | 30        |         |
| 0                                                                                            |                                                               | 31    |     |      |     |     |      |           |         |
| ผู้จอง : สุมาลย์ เชื้อสระคู จองเครื่อง 1 วันที่ 28 ธันวาคม 2561 เวลา 10.00-11.0              | 00                                                            |       |     |      |     |     |      |           |         |
| ถ้าต้องการยกเลิกการจองที่ช่องนี้ คลิกปุ่ม 'ยกเลิกการจอง' ด้านล่าง                            |                                                               |       |     |      |     |     |      |           |         |
| ยกเลิกการจอง                                                                                 |                                                               |       |     |      |     |     |      |           |         |
|                                                                                              | วันศุกร์ที่ 28 ธันวาคม 2561                                   |       |     |      |     |     |      |           |         |
| เครื่อง 1 <mark>10.00-11.00 <mark>- 1.00-12.00</mark> <mark>12.00-13.00 13.00-</mark></mark> | 14.00 14.00-15.00 15.00-16.00 16.00-17.00 17.00-18.00 18.00-1 | .9.00 |     |      |     |     |      |           |         |

3. กดปุ่มยกเลิกการจอง แถบสีแดงของช่องที่จองไว้จะหายไป

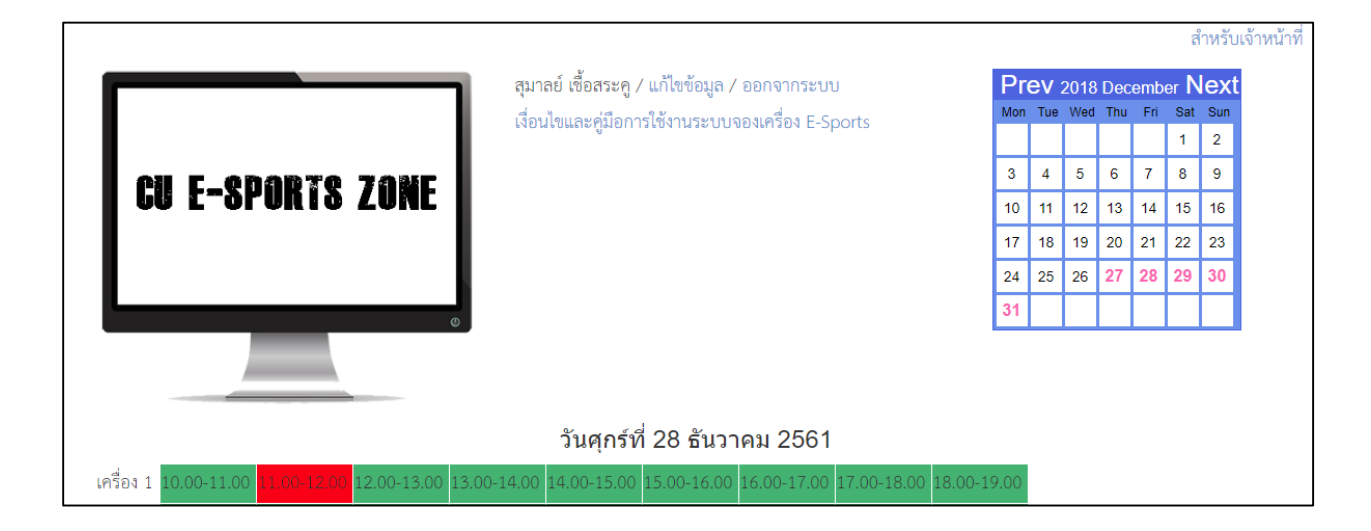